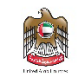

مصرف الإمارات العربية المتحدة المركزي .CENTRAL BANK OF THE U.A.E

# eProcurement Portal

Supplier Registration Manual

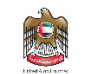

# Table of Contents

| 1. | Introduction                           | 3 |
|----|----------------------------------------|---|
| 2. | The purpose of creating the Manual     | 3 |
| 3. | Manual Review and Development          | 3 |
| S  | Supplier Self Registration             | 3 |
| S  | Supplier Self Registration Guide       | 4 |
| S  | Supplier Access Login                  | 5 |
| S  | Supplier Qualification Introduction    | 6 |
| ι  | Jpdate Banking Information             | 8 |
| ι  | Jpdate Supplier Contact                | 9 |
| ι  | Jpdate documents and Certs             | 0 |
| ι  | Jpdate financial indicators1           | 1 |
| S  | end Registration Request for Approval1 | 2 |
| E  | xpired Documents                       | 3 |
| S  | Supplier User Profile Update14         | 4 |
| F  | Request Information Change14           | 4 |

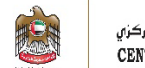

# 1. Introduction

This supplier manual provides detailed instructions on how to use the eProcurement Portal. It guides you through the system modules including, registration, tendering, and contracting.

Read this manual thoroughly before you start working on the eProcurement Portal to get your work done faster and more efficiently.

# 2. The purpose of creating the Manual

The purpose of this document is to help suppliers use eProcurement Portal.

Suppliers are encouraged to use this manual whenever they are trying to perform any activity on eProcurement Portal to make sure it's done in a correct and efficient manner.

# 3. Manual Review and Development

This Manual will be reviewed by the Central Bank of United Arab Emirates and revised according to changes or updates.

# Supplier Self Registration

Please make sure to enter accurate information while registering your company on the eProcurement Portal. Entering wrong or inaccurate information might negatively affect the approval of your registration or qualification processes.

The information on your company profile on the eProcurement Portal is the sole responsibility of the supplier.

If you experience difficulties logging into your account, please try resetting your password (section 2).

If you are still unable to login after resetting your password or for assistance in case you face any problem, please contact us via email: <u>vendor\_reg@cbuae.gov.ae</u>

The eProcurement Portal is allowing the following supplier types for the self-registration:

- Domestic Supplier
- International Supplier
- MSME / SME Supplier
- Financial Counterparty
- Online Supplier

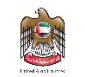

The eProcurement Portal only allows you to participate in government tenders once you have activated your account. To activate your account, you need to go through three steps, as shown in the chart below.

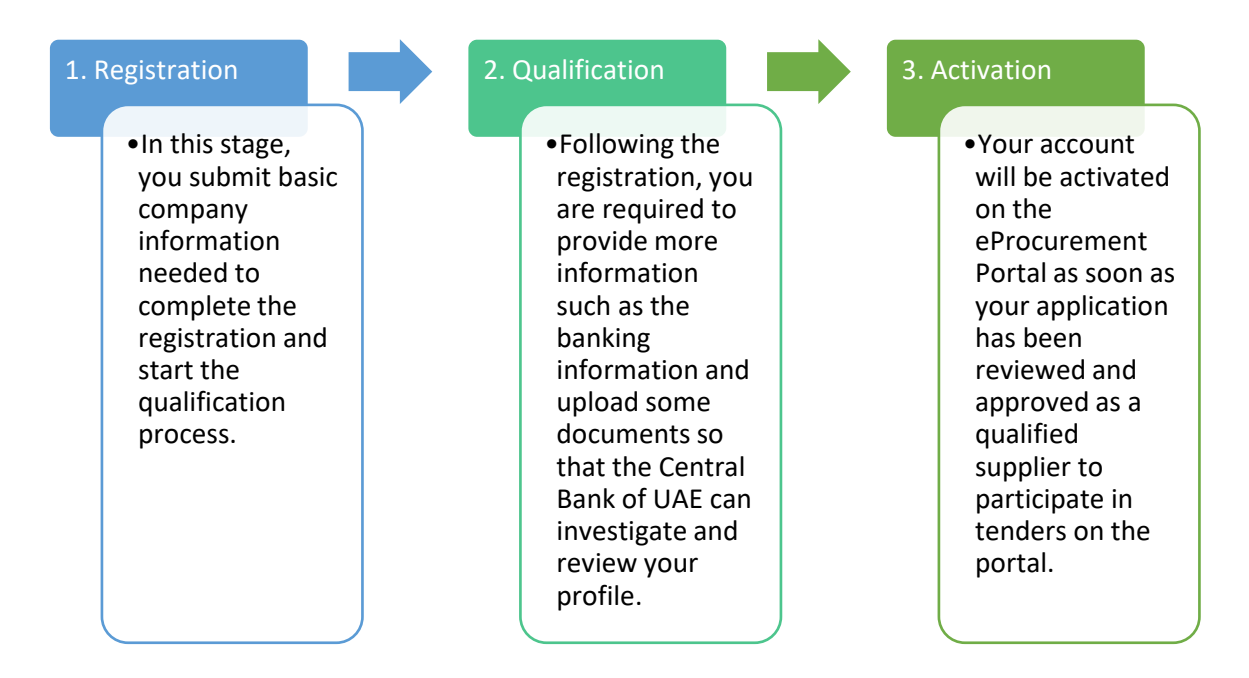

## Supplier Self Registration Guide

On clicking the link, you will be redirected to the procurement portal (https://supplierportal.cbuae.gov.ae) login page. Click on "new supplier register now" if you're registering for the first time.

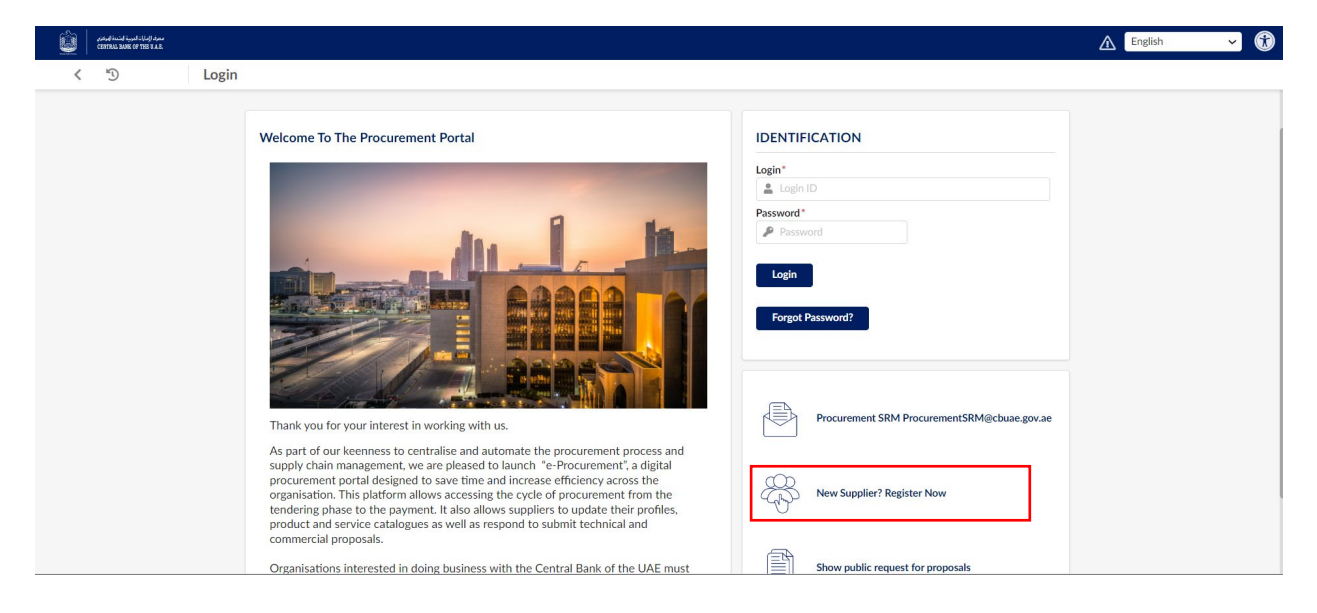

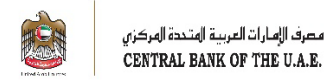

You'll be redirected to the registration form, enter the requested information and click on "register".

|                                              |                         | 🛆 English 🗸 🕅   |
|----------------------------------------------|-------------------------|-----------------|
| < "D New Supplier? Register Now              |                         |                 |
|                                              |                         |                 |
| Fields marked by an asterisk * are mandatory |                         |                 |
|                                              | Company information     |                 |
|                                              | Legal Name *            |                 |
|                                              | Legal Form              |                 |
|                                              | · ·                     |                 |
|                                              | Address                 |                 |
|                                              | Address Label           |                 |
|                                              | Address Line 1 ①*       |                 |
|                                              | Search for an address   |                 |
|                                              | Address Line 2          |                 |
|                                              | Zip Code City*          |                 |
|                                              | en                      |                 |
|                                              | Country* State/Province |                 |
|                                              |                         | Register Cancel |

After you have registered, you will be asked to go back to the login page.

| Û | ممرف الدارات المرية ابتدة البركان.<br>CENTRAL BANK OF THE U.A.B. |                                                                                                    | A English | ✓ ⑦ |
|---|------------------------------------------------------------------|----------------------------------------------------------------------------------------------------|-----------|-----|
| < | E)                                                               | Supplier registration                                                                                                    |           | ₽   |
|   |                                                                  | We thank you for your visit.<br>Your request for registration has been taken into account. You will receive soon an e-mail from us with the next steps. |           |     |

# Supplier Access Login

To login to the portal, you must use the email address and password you set up on the previous screen.

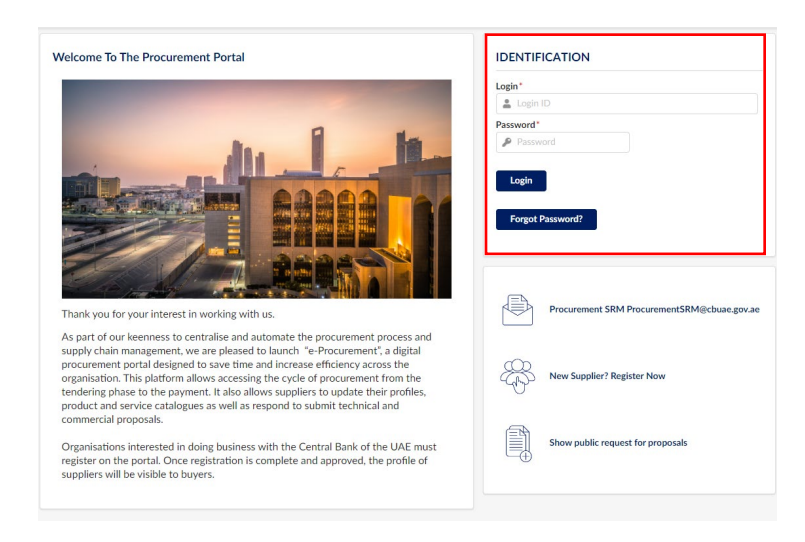

At the first login attempt, you will be requested to accept the terms and conditions.

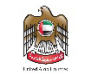

| معرد المارات العربية المندة المركزي<br>CENTRAL BANK OF THE U.A.E. | General Info. Sourcing Contracts Performance                                                                                                    | 🔝 😫 Alexander S. 👻 (KPM                                                                                                    | ig) 👻 📆 |
|-------------------------------------------------------------------|----------------------------------------------------------------------------------------------------|----------------------------------------------------------------------------------------------------|---------|
| < <sup>5</sup> 7 🖒                                                | General Terms of Use                                                                                                    | Q, Search                                                                                                    | ₽       |
|                                                                   | <ul> <li>You have to accept the terms and conditions in order to continue.</li> <li>GENERAL CONDITIONS OF ACCESS AND USE OF THE APPLICATION</li> <li>This document (hereinafter the "GCA") defines the general conditions of access and use of the Supplier Portal (hereinafter the "Ac (hereinafter the "User") may use and consult the Application following your full acceptance of the GCA as a whole. In case of disag contents of the GCA, the User shall not be entitled to access the Application. Ivalua and its subsidiaries and affiliates (collectively reserve their right to modify at any time the GCA, without prior notice.</li> <li>Technical prerequisites</li> <li>The User shall ensure that his computer is using an updated browser (Microsoft Internet Explorer 7 or more recent version, Mozill recent version).</li> <li>In order to verify that his browser is adequate, the User must open his browser and go to the Help/About Internet Explorer or Helf functions.</li> <li>The Application is designed to work directly with any standard installation of existing browsers. However, if, for any reason whats setting of the User is not a "standard" setting (installation or security group policies for example), the User shall have to verify with Administrator if these settings are adequate.</li> <li>Purpose of the Application</li> <li>The Application is a software package for management of data implemented and published by Ivalua.</li> <li>Access to the Application</li> </ul> | iplication"]. You<br>reement on the<br>hereinafter "Ivalua")<br>a Firefox 3.5 or more<br>lp/About Mozilla Firefox<br>oever the work station<br>i his System |         |
|                                                                   | I accept the terms and conditions       Acknowledge   Print                                                                                                    |                                                                                                    |         |

You will see the home page after accepting the terms and conditions. On this page, you should focus your attention on the "onboarding progress" box. It shows you the stage of your registration as well as alerts that tell you what steps you need to take next.

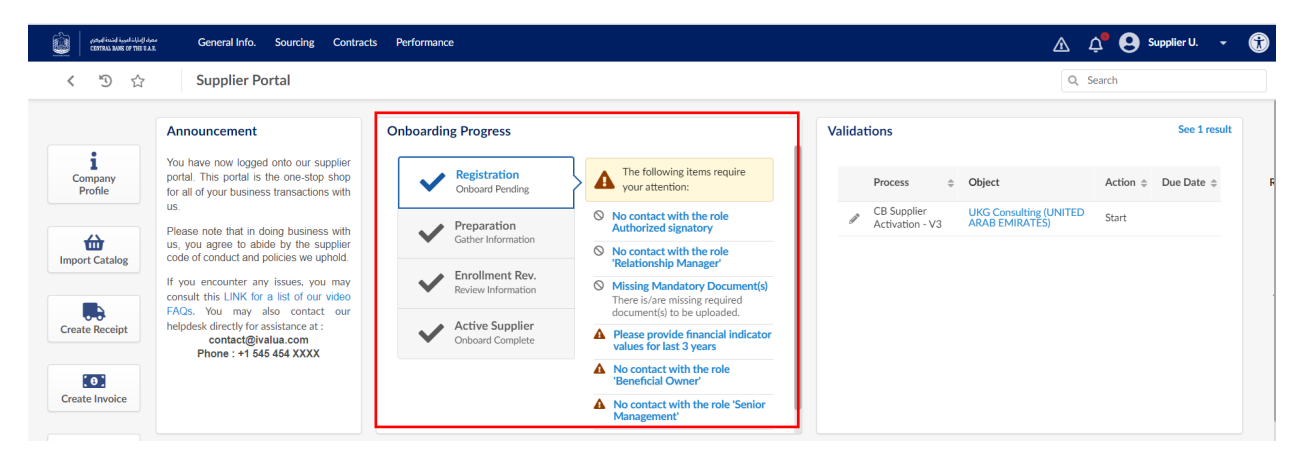

## Supplier Qualification Introduction

- Supplier qualification is the process whereby the supplier is set as a qualified and active Supplier.
- Qualification of a supplier is a necessary condition before a supplier can participate in bids on the portal.
- Once the qualification step (second step) is completed, the application will be reviewed to approve the resource and make it active on the portal (third and final step).
- Login to the system by following the same steps in section no.2 in the user manual: (Supplier Access/Login).
- Under the "onboarding progress" section, you will be able to view your onboarding status. To proceed with your registration and qualification, you need to fill all the requirements.

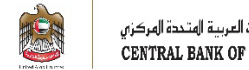

مصرف الإمارات العربية المتحدة المركزي CENTRAL BANK OF THE U.A.E.

| Registration     Onboard Pending       | The following items require your attention:                                                    |
|----------------------------------------|------------------------------------------------------------------------------------------------|
| Preparation                            | No contact with the role<br>Authorized signatory                                               |
| Gather Information                     | No contact with the role     'Relationship Manager'                                            |
| Enrollment Rev.     Review Information | Missing Mandatory Document(s)     There is/are missing required     decument(c) to be unleaded |
| Active Supplier     Onboard Complete   | Please provide financial indicator<br>values for last 3 years                                  |
|                                        | A No contact with the role<br>'Beneficial Owner'                                               |
|                                        | No contact with the role 'Senior<br>Management'                                                |

To proceed with the qualification process, you need to fill in all the required fields and attach the necessary documents by following these steps.

Click on "general info". Company profile as shown below -

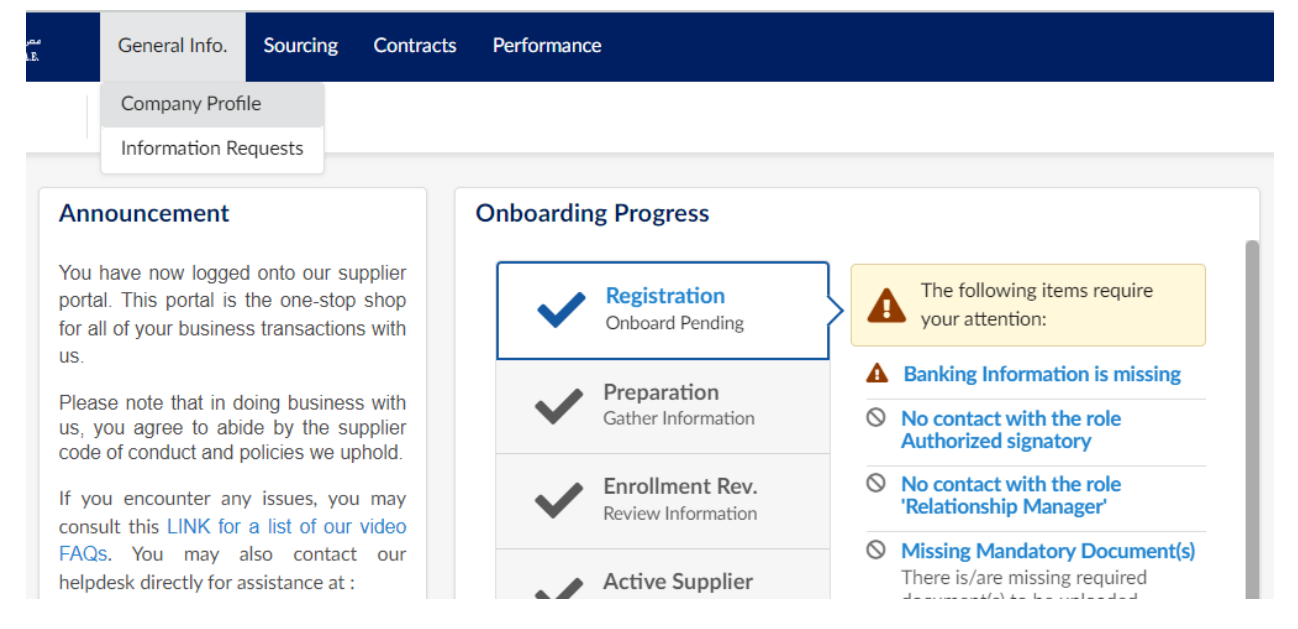

The system will redirect you to your supplier company information showing you the following blocking messages to complete your registration process:

By clicking on the alert message, the system will redirect you to the related page that you need complete.

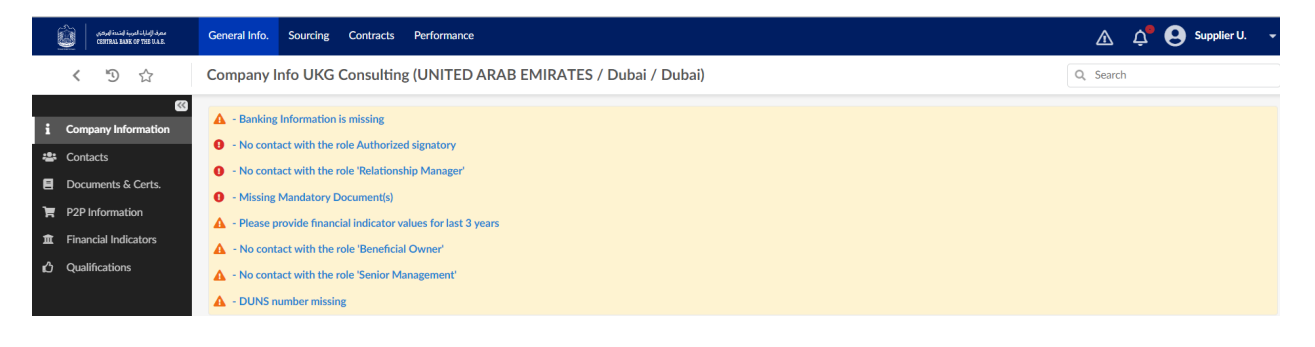

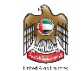

# Update Banking Information

To resolve the blocking alert message "banking information is missing." Click on alert message or click on P2P information tab.

| < "D ☆                                                                                                    | Company Info UKG Consulting (UN                                                                                                    | ITED ARAB EMIRATES / Dubai / Dubai)               |                                                  | Q, Search                                  |
|----------------------------------------------------------------------------------------------------|----------------------------------------------------------------------------------------------------|---------------------------------------------------|--------------------------------------------------|--------------------------------------------|
| Company Information     Company Information     Contacts     Documents & Certs.     P2P Information     Financial Indicators     Qualifications | - Banking Information is missing     - No contact with the role Authorized signal     - No contact with the role 'Relationship Mai     - Missing Mandatory Document(s)     - Please provide financial indicator values fc     - No contact with the role 'Beneficial Owne     - No contact with the role 'Beneficial Owne     - No contact with the role 'Senior Managem     - DUNS number missing | ory<br>lager'<br>r last 3 years<br>r<br>ent'      |                                                  |                                            |
|                                                                                                    | Company                                                                                                    | Address                                           | Legal Information                                |                                            |
|                                                                                                    | Legal Name *<br>UKG Consulting                                                                                                    | Address Label ①                                   | Legal Structure<br>Branch of Free Zone           | Place Of Registration                      |
|                                                                                                    | Website                                                                                                    | Address Line 1 ③*<br>Dubai - United Arab Emirates | Shared Capital                                   | Year Founded                               |
|                                                                                                    |                                                                                                    | Address Line 2                                    | Trade License Number ① 12345678998765432100      | VAT Registration Number ①<br>100-9999-9999 |
|                                                                                                    |                                                                                                    | Zip Code                                          | DUNS ①                                           |                                            |
|                                                                                                    |                                                                                                    | City*                                             | Is your company ICV (In-Country Value) certified | ?                                          |

## Click on "add banking" information.

|     | >>                   |                                                          |
|-----|----------------------|----------------------------------------------------------|
| i   | Company Information  | A - Banking Information is missing                       |
| :2: | Contacts             | • No contact with the role Authorized signatory          |
| -   | Documente & Corte    | • No contact with the role 'Relationship Manager'        |
| -   | Documents & Certs.   | • Missing Mandatory Document(s)                          |
| Ħ   | P2P Information      | A - Please provide financial indicator values for last 3 |
| Â   | Financial Indicators | ▲ - No contact with the role 'Beneficial Owner'          |
| ഥ   | Qualifications       | ▲ - No contact with the role 'Senior Management'         |
|     |                      | ▲ - DUNS number missing                                  |
|     |                      | Banking Information                                      |
|     |                      | + Add Banking Information                                |
|     |                      | 0 Record(s)                                              |
|     |                      |                                                          |
|     |                      | Taxes and Currency                                       |
|     |                      |                                                          |

Enter the details as requested below -

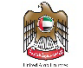

مصرف الإمارات العربية المتحدة المركزي CENTRAL BANK OF THE U.A.E.

#### Banking Information for UKG Consulting

| O - AED  | (         | 3 -        | ③ Ø Click or Drag | g to add a file                                             | ✓ Default                                                              |                                                                                   |
|----------|-----------|------------|-------------------|-------------------------------------------------------------|------------------------------------------------------------------------|-----------------------------------------------------------------------------------|
| Swift Co | de        | Na         | ame on Account*   |                                                             |                                                                        |                                                                                   |
|          |           | IB         | AN 🛈              |                                                             |                                                                        |                                                                                   |
|          |           | Ac Ac      | count Number      | Routing 1                                                   | Number                                                                 |                                                                                   |
|          |           | 0          | wner Type         |                                                             | Resident Type                                                          |                                                                                   |
|          |           |            |                   | •                                                           |                                                                        |                                                                                   |
|          | Swift Cod | Swift Code | Swift Code Na     | Swift Code Name on Account IBAN ③ Account Number Owner Type | Swift Code Name on Account* IBAN ③ Account Number Routing N Owner Type | Swift Code     Name on Account*       IBAN ③       Owner Type       Resident Type |

# Update Supplier Contact

To resolve the blocking alert messages beginning with "no contact with the role". Click on the alert or click on the contacts tab.

| < "D ☆                                                                                                    | Company Info UKG Consulting (U                                                                                                    | NITED ARAB EMIRATES / Dubai / Dubai)                    |                                                  | Q. Search                                       |
|----------------------------------------------------------------------------------------------------|----------------------------------------------------------------------------------------------------|---------------------------------------------------------|--------------------------------------------------|-------------------------------------------------|
| Company Information     Contacts     Occurrents & Certs.     P2P Information     Financial Indicators     Qualifications | <ul> <li>Banking Information is missing</li> <li>No contact with the role Authorized sign</li> <li>No contact with the role Relationship M</li> <li>Missing Mandatory Document(s)</li> <li>Please provide financial indicator values</li> <li>No contact with the role "Beneficial Own</li> <li>No contact with the role "Seneficial Own</li> <li>No contact with the role "Seneficial Compared to the role "Seneficial Compared to the role" Seneficial Compared to the role "Seneficial Compared to the role "Seneficial Compared to the role "Seneficial Compared to the role" Seneficial Compared to the role "Seneficial Compared to the role" Seneficial Compared to the role "Seneficial Compared to the role" Seneficial Compared to the role "Seneficial Compared to the role" Seneficial Compared to the role "Seniform Homes" to the role "Seniform Homes" to the role "Sen</li></ul> | satory<br>Janager'<br>for last 3 years<br>ier'<br>ment' |                                                  |                                                 |
|                                                                                                    | Company                                                                                                    | Address                                                 | Legal Information                                |                                                 |
|                                                                                                    | Legal Name *<br>UKG Consulting                                                                                                    | Address Label ①                                         | Legal Structure<br>Branch of Free Zone           | Place Of Registration                           |
|                                                                                                    | Website                                                                                                    | Address Line 1 ③*<br>Dubai - United Arab Emirates       | Shared Capital                                   | Year Founded                                    |
|                                                                                                    |                                                                                                    | Address Line 2                                          | Trade License Number ① 12345678998765432100      | VAT Registration Number ③<br>100-9999-9999-9999 |
|                                                                                                    |                                                                                                    | Zip Code                                                | DUNS 🕄                                           |                                                 |
|                                                                                                    |                                                                                                    | City*                                                   | Is your company ICV (In-Country Value) certified | ?                                               |

The system allows you to create new contacts and assign roles. This feature will be explained in detail in the section titled "create new contacts.

Click on the pen icon to edit the contact details add the information. Select the roles from list.

8 **- x** 

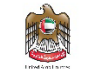

| í ling                | CESTRAL BASE OF THE U.A.E.                                                                                         | General Info. Sourcing Contracts Performance                                                                                                    | 🛕 🗘 QSupplier U. 👻                                     |
|-----------------------|----------------------------------------------------------------------------------------------------|----------------------------------------------------------------------------------------------------|--------------------------------------------------------|
|                       | < "D 🕁                                                                                                    | Company Info UKG Consulting (UNITED ARAB EMIRATES / Dubai / Dubai)                                                                                                    | Q, Search                                              |
| i<br>書<br>日<br>元<br>心 | Company Information<br>Contacts<br>Documents & Certs.<br>P2P Information<br>Financial Indicators<br>Qualifications | A Banking Information is missing     No contact with the role Authorized signatory     No contact with the role 'Relationship Manager'     No contact with the role 'Relationship Manager'     Please provide financial indicator values for last 3 years     No contact with the role 'Beneficial Owner'     No contact with the role 'Senior Management'     No contact with the role 'Senior Management'     DUNS number missing |                                                        |
|                       |                                                                                                    | Internal Contacts     Foreate Contact     Select Existing Contact                                                                                                    | Client Contacts           Contact                      |
|                       |                                                                                                    | Contact         Login         Position         Role         Contact status           Image: Contact State         Image: Contact State         Image: Contact State         Image: Contact State         Image: Contact State           Image: Contact State         Image: Contact State         Image: Contact State         Image: Contact State         Image: Contact State                                                    | Alnaqbi Mayed mayed.alnaqbi@cbuae.gov.ae Alnaqbi Mayed |

# Update documents and Certs.

Att.

3

÷

2 Record(s)

Document Type

VAT Certificate

S Chamber of commerce membership certificate

To resolve both blocking alert messages "missing mandatory document(s)":

| < "D 🕁                                                                                                    | Company Info UKG Consulting (UNIT                                                                                                    | ED ARAB EMIRATES / Dubai / Dubai)             |                                                  | Q, Search                 |
|----------------------------------------------------------------------------------------------------|----------------------------------------------------------------------------------------------------|-----------------------------------------------|--------------------------------------------------|---------------------------|
| Company Information     Contacts     Contacts     Documents & Certs.     P2P Information     Financial Indicators     Qualifications | <ul> <li>Banking Information is missing</li> <li>No contact with the role Authorized signator</li> <li>No contact with the role Relationship Manageric Missing Mandatory Document(s)</li> <li>Missing Mandatory Document(s)</li> <li>Please provide mnancial indicator values for I</li> <li>No contact with the role 'Beneficial Owner'</li> <li>No contact with the role Senior Management</li> <li>DUNS number missing</li> </ul>                                                                                                    | y<br>yer'<br>ast 3 years<br>t'                |                                                  |                           |
|                                                                                                    | Company                                                                                                    | Address                                       | Legal Information                                |                           |
|                                                                                                    | Legal Name *                                                                                                    | Address Label ①                               | Legal Structure                                  | Place Of Registration     |
|                                                                                                    | UKG Consulting                                                                                                    |                                               | Branch of Free Zone 🛛 🗸 🗸                        |                           |
|                                                                                                    | Website                                                                                                    | Address Line 1 ()*                            | Shared Capital                                   | Year Founded              |
|                                                                                                    |                                                                                                    | Dubai - United Arab Emirates 👌                |                                                  |                           |
|                                                                                                    |                                                                                                    | Address Line 2                                | Trade License Number (i)                         | VAT Registration Number ③ |
|                                                                                                    |                                                                                                    |                                               | 12345678998765432100                             | 100-9999-9999-9999        |
|                                                                                                    |                                                                                                    | Zip Code                                      | DUNS (1)                                         |                           |
|                                                                                                    |                                                                                                    | City*                                         | Is your company ICV (In-Country Value) certified | ?                         |
| مەل 19.1/10.00 ئىستۇ كىنىدە<br>(1977-10.1 كىلان كىنىدۇ 19.00 ئىلىدۇ<br>(1977-10.1 كىلان 20.00 ئىلىدۇ 19.00 ئىلىدۇ                    | General Info. Sourcing Contracts Perform                                                                                                    | ance                                          |                                                  | 🛕 斗 😫 Supplier U. 👻       |
| く り ☆                                                                                                    | Company Info UKG Consulting (UNIT                                                                                                    | ED ARAB EMIRATES / Dubai / Dubai)             |                                                  | Q Search                  |
| <ul> <li>Company Information</li> <li>Contacts</li> <li>Documents &amp; Certs.</li> <li>P2P Information</li> </ul>                   | - Information of Polyanian and Polyanian and Polyania | ist 3 years<br>P                              |                                                  |                           |
| fit Financial Indicators                                                                                                    | Keywords Status                                                                                                    |                                               |                                                  |                           |
|                                                                                                    |                                                                                                    | Archived Documents Missing Required Documents | Q Search Reset                                   |                           |
| Qualifications                                                                                                    |                                                                                                    |                                               |                                                  |                           |
|                                                                                                    | Legal Documents                                                                                                    |                                               |                                                  |                           |
|                                                                                                    |                                                                                                    |                                               |                                                  |                           |
|                                                                                                    | Add Legal Documents                                                                                                    |                                               |                                                  |                           |

Document Name

Begin Date

Expiration Date

Owner

≑ Statu

÷

Click on the + icon to add the documents and certificates, with correct validity dates.

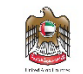

مصرف الإمارات العربية المتحدة المركزي CENTRAL BANK OF THE U.A.E.

# Edit document : Legal Documents

| dit document : Leg  | al Documents                                                  |   |                   | ₽□×               |
|---------------------|---------------------------------------------------------------|---|-------------------|-------------------|
| <pre> cument </pre> | Description                                                   |   |                   | Follow up         |
|                     | Document Type*                                                |   | Status            | Notification Date |
|                     | Legal Documents / Chamber of commerce membership Scertificate | Ŧ | Draft             |                   |
|                     | Document Name                                                 |   | Begin Date*       | Date Archived     |
|                     | e                                                             | n |                   |                   |
|                     | Document*                                                     |   | Expiration Date   | Request Date      |
|                     | ③                                                             |   |                   |                   |
|                     | Link to external document                                     |   |                   |                   |
|                     | <b>Document's owner</b><br>UKG Supplier                       |   | Validity          |                   |
|                     | Comments                                                      |   |                   |                   |
|                     | Add a comment here                                            |   |                   |                   |
|                     |                                                               |   |                   |                   |
|                     |                                                               | _ |                   | li                |
|                     |                                                               |   | Save Save & Close | e Close Archiv    |

## Update financial indicators.

To resolve the "please provide financial indicator values for last 3 years" alert. Click on the financial indicators tab.

| く つ ☆                                                                                                    | Company Info UKG Consulting (UNI | Q Search                                           |                                                  |                           |  |  |
|----------------------------------------------------------------------------------------------------|----------------------------------|----------------------------------------------------|--------------------------------------------------|---------------------------|--|--|
| Company Information     A - Banking Information is missing     On acts     Contacts     On acts     On acts     On acts with the role Authorized signatory     On a contact with the role "Relationship Manager"     On act with the role "Relationship Manager"     On acts     On acts     On a |                                  |                                                    |                                                  |                           |  |  |
|                                                                                                    | Company                          | Address                                            | Legal Information                                |                           |  |  |
|                                                                                                    | Legal Name *<br>UKG Consulting   | Address Label 🛈                                    | Legal Structure<br>Branch of Free Zone           | Place Of Registration     |  |  |
|                                                                                                    | Website                          | Address Line 1 ()*<br>Dubai - United Arab Emirates | Shared Capital                                   | Year Founded              |  |  |
|                                                                                                    |                                  | Address Line 2                                     | Trade License Number 🔅                           | VAT Registration Number ① |  |  |
|                                                                                                    |                                  |                                                    | 12345678998765432100                             | 100-9999-9999-9999        |  |  |
|                                                                                                    | Zip Code DUNS ①                  |                                                    |                                                  |                           |  |  |
|                                                                                                    |                                  | City*                                              | Is your company ICV (In-Country Value) certified | ?                         |  |  |

Select the correct year for which you want to enter the financial indicators, then enter details in the indicators tab. Details are required for the last 3 years. Once completed, click on "save".

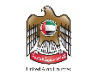

مصرف الإمارات العربية المتحدة المركزي CENTRAL BANK OF THE U.A.E.

| conditional installations<br>CENTRAL BARE OF THE U.A.R. | General Info. Sourcing Contracts | Performance                                                      |                             | ۵         | 🗘 😫 Supplier U.  |
|---------------------------------------------------------|----------------------------------|------------------------------------------------------------------|-----------------------------|-----------|------------------|
| < "D ☆                                                  | Company Info UKG                 | TED ARAB EMIRATES / D                                            | ubai / Dubai)               | Q, Search |                  |
| «<br>i Company Information                              | Indicators                       |                                                                  | Charts                      |           |                  |
| Contacts                                                | Code                             | nancial indicators Bid Currency                                  |                             |           |                  |
| P2P Information                                         | Revenue                          | AED 🛛 🕶                                                          |                             |           |                  |
| 血 Financial Indicators                                  | Net profit margin                | % © -                                                            |                             |           |                  |
| 🖒 Qualifications                                        | Capital                          | AED 🛛 🗢                                                          |                             |           |                  |
|                                                         | Operating profit (EBIT)          | AED 🛚 🐱 🗸                                                        |                             |           |                  |
|                                                         | Net income                       | AED 🕲 🗸                                                          | -                           |           |                  |
|                                                         | Accounts payable                 | AED 🕲 -                                                          | Year                        |           |                  |
|                                                         | Inventory                        | AED 🕲 -                                                          | 2022                        | 0 -       |                  |
|                                                         | Cash                             | AED 🕲 -                                                          |                             |           |                  |
|                                                         | Total assets                     | AED 🕲 -                                                          |                             |           |                  |
|                                                         | Current assets                   | AED 🕲 🗸                                                          |                             |           |                  |
|                                                         | Total debt                       | AED 🕲 -                                                          | Operating profit / Revenue  | 0         |                  |
| く 予 ☆<br>《<br>i Company Information                     | Company Info UKG Consul          | Performance Evaluations IRA<br>Exceptions<br>Collaboration Plans | TES / Dubai / Dubai) Charts |           | Q Search         |
| 🐣 Contacts                                              | Code                             | es of financial indicators Bid Currence                          | <b>x</b>                    |           |                  |
| Documents & Certs.                                      | Revenue                          | AFD                                                              | 8 -                         |           |                  |
| P2P Information                                         | Not profit margin                |                                                                  |                             |           |                  |
|                                                         |                                  | 70                                                               |                             |           |                  |
|                                                         | Capital                          | AED                                                              |                             |           |                  |
|                                                         | Operating profit (EBIT)          | AED                                                              | 0 -                         |           |                  |
|                                                         | Net income                       | AED                                                              | 0 -                         |           |                  |
|                                                         | Accounts payable                 | AED                                                              | 8 - Year                    |           |                  |
|                                                         | Inventory                        | AED                                                              | <b>Q</b> • 2022             | © -       |                  |
|                                                         | Cash                             | AED                                                              | 8 -                         |           |                  |
|                                                         | Total assets                     | AED                                                              | S - KPI                     |           |                  |
|                                                         | Current assets                   | AED                                                              | 8 -                         |           |                  |
|                                                         | Total debt                       | AED                                                              | Operating profit / Revenue  | (i)       |                  |
|                                                         |                                  |                                                                  | Quick ratio                 | (i)       | Start Onboarding |

# Send Registration Request for Approval

Click "start onboarding" after you have completed the required information to submit your registration application for review and approval.

مصرف الإمارات العربية المتحدة المركزي CENTRAL BANK OF THE U.A.E.

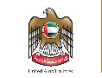

| 5 C                  | Company Info UKG Co     | onsultin     | Exceptions         | IR       | ATES / Du | oai / Dubai)               |     | Q, Se |
|----------------------|-------------------------|--------------|--------------------|----------|-----------|----------------------------|-----|-------|
| ** mpany Information | Indicators              |              | Collaboration Plar | 15       |           | Charts                     |     |       |
| ntacts               | Code \$                 | Values of fi | nancial indicators | Bid Curr | ency      |                            |     |       |
| cuments & Certs.     | Revenue                 |              |                    | AED      | 0 -       |                            |     |       |
| P Information        | Net profit margin       |              |                    |          | 8-        |                            |     |       |
| alifications         | Capital                 |              |                    | AFD      | 0.        |                            |     |       |
|                      | Operating profit (EBIT) |              |                    | AED      | 0 -       |                            |     |       |
|                      | Net income              |              |                    | AED      | 0 -       |                            |     |       |
|                      | Accounts payable        |              |                    | AED      | 0 -       | Year                       |     |       |
|                      | Inventory               |              |                    | AED      | 0 -       | 2022                       | © - |       |
|                      | Cash                    |              |                    | AED      | 0 -       |                            |     |       |
|                      | Total assets            |              |                    | AED      | 0 -       | КРІ                        |     |       |
|                      | Current assets          |              |                    | AED      | 0 -       |                            |     |       |
|                      | Total debt              |              |                    | AED      | 0 -       | Operating profit / Revenue | 0   |       |

After you have submitted all the requirements to register and apply for approval for qualification, a CBUAE employee will start the process of reviewing your qualification application for approval, rejection, or requesting more information.

| ~ | Registration<br>Onboard Pending        | (پ)                                                 |
|---|----------------------------------------|-----------------------------------------------------|
| ~ | Preparation<br>Gather Information      | There is no item requiring<br>your attention at the |
| ~ | Enrollment Rev.     Review Information |                                                     |
| ~ | Active Supplier<br>Onboard Complete    |                                                     |

After you get the approval on your qualification, you will be eligible for participating in tendering and have the full features of the supplier profile activated on the eProcurement Portal.

## **Expired Documents**

To maintain your qualification and keep your supplier profile active, you need to keep all of the documents and certificates up to date. When a document or certificate is expired, the system will send you a notification and show you an alert message on your home page with the expired document or certificate.

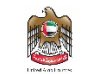

مصرف الإمارات العربية المتحدة المركزي .CENTRAL BANK OF THE U.A.E

| Oth  | ner Do  | cument   | s    |                                             |    |               |   |              |                    |                    |           |
|------|---------|----------|------|---------------------------------------------|----|---------------|---|--------------|--------------------|--------------------|-----------|
| ļ    | Add Oth | er Docum | ents | 1                                           |    |               |   |              |                    |                    |           |
|      |         | Attach   |      | Document Type                               | ÷. | Document Name | E | Begin Date 🍦 | Expiration Date \$ | Owner 🌲            | Status \$ |
| Sala | ÷       | ۵        | 5    | Conflict of Interest disclosure undertaking |    | pso test      |   | 4/30/2023    | 4/29/2024          | Pushkaraj Sonawane | ~         |
| 540  | ŧ       | ۵        | 5    | Gifts to CBUAE Employees & Board Members    |    | pso doc 2     |   | 4/30/2023    | 6/30/2023          | Pushkaraj Sonawane | ×         |
| 2    | Record  | (s)      |      |                                             |    |               |   |              |                    |                    | ۵         |

# Supplier User Profile Update

You will be able to update your personal information such as your name, email, phone number, address, set your preferences and change your password.

It is mandatory to update the information under the preferences section as the public tenders, tenders and auctions that you will be invited to will be in UAE Time Zone.

Click on "my profile".

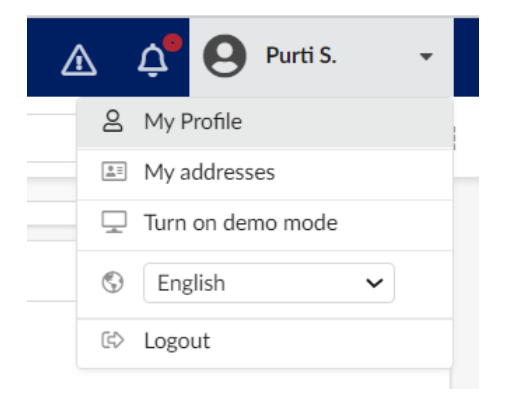

## Enter details in "my preferences" and click on "save".

| < "D &                | Profile Management : Purti SHAH                  |     | Q, Search | T | ▶ |   |
|-----------------------|--------------------------------------------------|-----|-----------|---|---|---|
| *                     | My preferences                                   |     |           |   |   |   |
| General preferences   | Default lang                                     |     |           |   |   |   |
| Notifications         | English                                          | © - |           |   |   |   |
| Orga. perimeter       | Default country                                  |     |           |   |   |   |
| 🛒 Commodity perimeter |                                                  | •   |           |   |   |   |
|                       | Time Zone                                        |     |           |   |   |   |
|                       | (UTC +05:30) Chennai, Kolkata, Mumbai, New Delhi | © - |           |   |   |   |
|                       | Name format                                      |     |           |   |   |   |
|                       | First Name Last name                             | © - |           |   |   |   |
|                       | Currency                                         |     |           |   |   |   |
|                       | AED                                              | © - |           |   |   |   |
|                       | Format lang                                      |     |           |   |   |   |
|                       | English (United States)                          | © - |           |   |   |   |
|                       | Date format                                      |     |           |   |   |   |
|                       | 7/4/2023 11:20:44 AM                             | © - |           |   |   |   |
|                       | Customized date format                           |     |           |   |   |   |
|                       | Number format                                    |     |           |   |   |   |
|                       | -1,234,567.89                                    | 0 - |           |   |   |   |
|                       |                                                  |     |           |   |   |   |
|                       |                                                  |     |           |   | 8 | s |

## Request Information Change

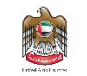

Suppliers are required to submit a change request to keep their information up to date like the Trade License expiration date, banking information, etc. However, some information can be updated without any change request needed.

1. To access your supplier information, click on the "general info" menu then select "company profile".

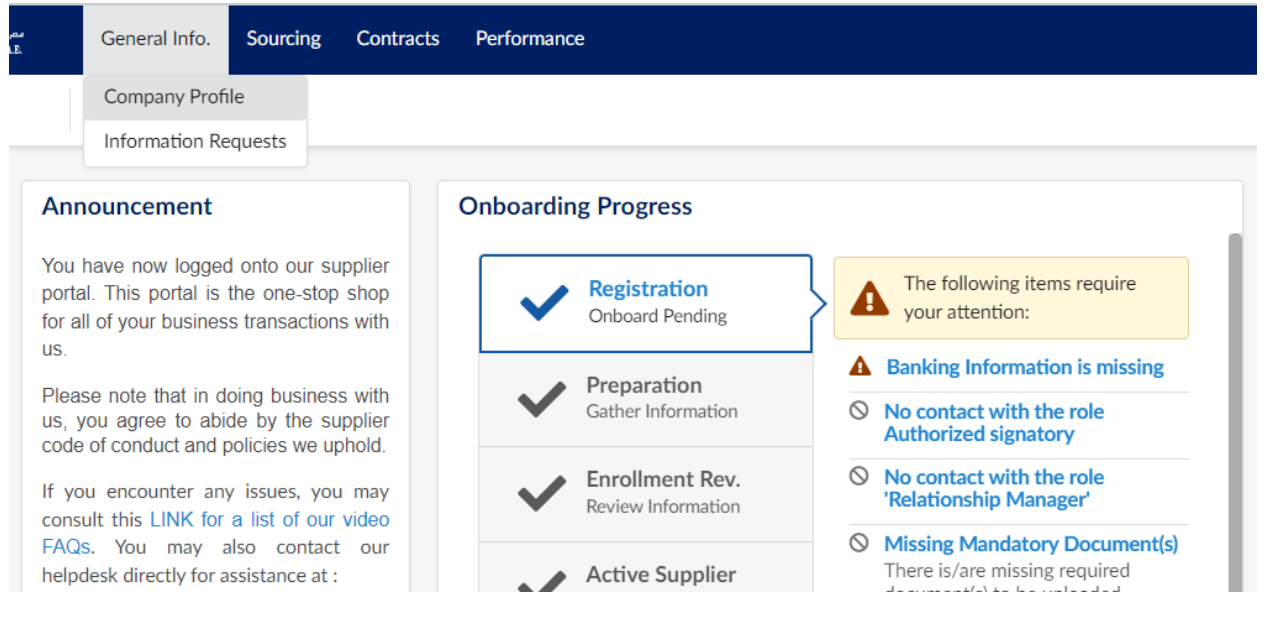

2. Click on "request information change".

| سمة الدارك الدينة البركاني<br>CENTRA BAJE OF THE U.A.E       | General Info. Sourcing Contracts Performan | ice                      | L                                                 | 🟦 🕂 😫 Abc D. 👻 (Pele) 🕶                | $\bigcirc$ |
|--------------------------------------------------------------|--------------------------------------------|--------------------------|---------------------------------------------------|----------------------------------------|------------|
| < "D ☆                                                       | Company Info Pele (BRAZIL)                 |                          |                                                   | Q Search                               | ₽          |
| *                                                            | ▲ - DUNS number missing                    |                          |                                                   |                                        | -          |
| 1 Company information                                        | Company                                    | Address                  | Legal Information                                 |                                        |            |
| <ul> <li>Contacts</li> <li>Documents &amp; Certs.</li> </ul> | Legal Name                                 | Address Label ③          | Legal Structure                                   | Place Of Registration                  |            |
| P2P Information                                              | Vebsite                                    | Address Line 1 ①         | Shared Capital                                    | Year Founded                           |            |
| Financial Indicators                                         |                                            | Search for an address    |                                                   |                                        |            |
| Qualifications                                               |                                            | Address Line 2           | CNPJ ①<br>218535672                               |                                        |            |
| Change Log                                                   |                                            | Zip Code                 | DUNS ()                                           |                                        |            |
|                                                              |                                            | City                     | Is your company ICV (In-Country Value) certified? |                                        |            |
|                                                              |                                            | en Country BRAZIL BRAZIL | ICV Percentage                                    |                                        |            |
|                                                              | Sites                                      |                          |                                                   |                                        |            |
|                                                              | 0 Record(s)                                |                          |                                                   |                                        |            |
| (file multi and multicus)                                    | ·                                          |                          | E Save An                                         | swer Questionnaire Request Information | Change     |

- 3. Provide reason for change request.
- 4. Update the information as needed.
- 5. Click on "submit for approval" button, after you get the necessary approvals, your changes will be reflected.

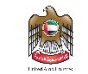

مصرف الإمارات العربية المتحدة المركزي .CENTRAL BANK OF THE U.A.E

| < う ☆               | Company Change Request Pele (BRAZI | Company Change Request Pele (BRAZIL) Q Search   |                                                  |                       |                     |  |  |  |
|---------------------|------------------------------------|-------------------------------------------------|--------------------------------------------------|-----------------------|---------------------|--|--|--|
| Company Information | ▲ - DUNS number missing            |                                                 |                                                  |                       |                     |  |  |  |
| P2P Information     | Reason for Change Request          |                                                 |                                                  |                       |                     |  |  |  |
| Changes Requested   | Reason for change request*         |                                                 |                                                  |                       |                     |  |  |  |
|                     | Company                            | Address                                         | Legal Information                                |                       |                     |  |  |  |
|                     | Legal Name *<br>Pele               | Address Label ①                                 | Legal Structure                                  | Place Of Registration | _                   |  |  |  |
|                     | Website                            | Address Line 1 ()*<br>Search for an address (2) | Shared Capital                                   | Year Founded          |                     |  |  |  |
|                     |                                    | Address Line 2                                  | CNPJ ①<br>218535672                              |                       |                     |  |  |  |
|                     |                                    | Zip Code                                        | DUNS ①                                           |                       |                     |  |  |  |
|                     |                                    | City* en                                        | Is your company ICV (In-Country Value) certified | 2                     |                     |  |  |  |
|                     |                                    | Country* State/Province<br>BRAZIL • •           | ICV Percentage                                   |                       |                     |  |  |  |
|                     |                                    |                                                 |                                                  | El Save               | Submit for Approval |  |  |  |